## PatientTrak Login Changes

#### **NOTE: Please use either Edge or Chrome.** Go to **FAIRFAX.PATIENTTRAK.NET**

Enter in your three character Organization ID code.

| Organization ID: |
|------------------|
| ZZZ              |
|                  |
| Need help?       |
|                  |
|                  |

Once your Organization ID is entered, a Username and Password field will appear.

Enter in your current username. Enter in your current password. Click on Sign In.

| Organiza | tion ID:   |
|----------|------------|
| Lisernam |            |
| ZZZRe    | ad         |
| Password | :          |
| •••••    |            |
|          | Sign in    |
|          | Need help? |
|          |            |
|          |            |

The next screen will present a message about our new security protocols. Click the Begin button.

| PatientTrak Acc                | count Setup                              |                                                               |         |
|--------------------------------|------------------------------------------|---------------------------------------------------------------|---------|
| 1 Overview                     | 2 Email                                  | 3 PatientTrak Account                                         | 4 Done  |
| We've recently enhanced ou     | r authentication system to provide our o | clients, and their patients, with greater security and conver | nience! |
| From now on, your email ad     | dress will replace your username.        |                                                               |         |
| In order to continue, you'll n | eed to provide some basic account info   | rmation.                                                      |         |
| Begin                          |                                          |                                                               |         |

Enter in your valid email address.

Note: This must be a valid email address as you will receive an email at this address to confirm your account. This email address will now become your username as well.

Click on the Submit button.

| PatientTrak Account                                                                                     | Setup                 |                                                                                 |              |
|----------------------------------------------------------------------------------------------------|-----------------------|---------------------------------------------------------------------------------|--------------|
| Overview                                                                                                | 2 Email               | 3 PatientTrak Account                                                           | 4 Done       |
| Please enter your email address.<br>Going forward, you will use this email a<br>within your enterprise. | ddress to sign into P | atientTrak. This email address will replace your username for all PatientTrak C | rganizations |
| Org ZZZ - ZZZ Test Org                                                                                  |                       |                                                                                 |              |
| User zzzread                                                                                            |                       |                                                                                 |              |
| PatientTrak Account Email:                                                                              |                       |                                                                                 |              |
| Enter email                                                                                             |                       |                                                                                 |              |
| Required                                                                                                |                       |                                                                                 |              |
| Confirm Email:                                                                                          |                       |                                                                                 |              |
| Confirm email                                                                                           |                       |                                                                                 |              |
| Required                                                                                                |                       |                                                                                 |              |
| Submit                                                                                                  |                       |                                                                                 |              |

| Patie                         | ntTrak Account Setup                                                                            |                                                           |                                            |
|-------------------------------|-------------------------------------------------------------------------------------------------|-----------------------------------------------------------|--------------------------------------------|
| Ove                           | erview 2 Emai                                                                                   | il 3 PatientTrak Accour                                   | nt 4 Done                                  |
| Please<br>Going f<br>within y | enter your email address.<br>orward, you will use this email address to sig<br>vour enterprise. | ın into PatientTrak. This email address will replace your | username for all PatientTrak Organizations |
| Org                           | ZZZ - ZZZ Test Org                                                                              |                                                           |                                            |
| User                          | zzzread                                                                                         |                                                           |                                            |
| Patient                       | Trak Account Email:                                                                             |                                                           |                                            |
| valide                        | email@email.com                                                                                 |                                                           |                                            |
| Confirm                       | n Email:                                                                                        |                                                           |                                            |
| valide                        | email@email.com                                                                                 |                                                           |                                            |
| Submit                        |                                                                                                 |                                                           |                                            |

Enter in your first and last name. Click the Submit button.

| PatientTrak Ac                                             | count Setup                                                            |                             |        |
|------------------------------------------------------------|------------------------------------------------------------------------|-----------------------------|--------|
| Overview                                                   | C Email                                                                | 3 PatientTrak Account Setup | 4 Done |
| Looks like there is no exist<br>Awesome! Let's finish gett | ting PatientTrak Account for this email.<br>ing your account upgraded. |                             |        |
| First Name:                                                |                                                                        | Last Name:                  |        |
| Required<br>Mobile Number:                                 |                                                                        | Required                    |        |
| ■ • (201) 555-0123                                         |                                                                        |                             |        |
| Org ZZZ - ZZZ Test O                                       | rg                                                                     |                             |        |
| User zzzread                                               |                                                                        |                             |        |
| Email validemail@em                                        | ail.com                                                                |                             |        |
|                                                            |                                                                        |                             |        |
| Submit                                                     |                                                                        |                             |        |

One you have finished the previous step, you will see the screen below.

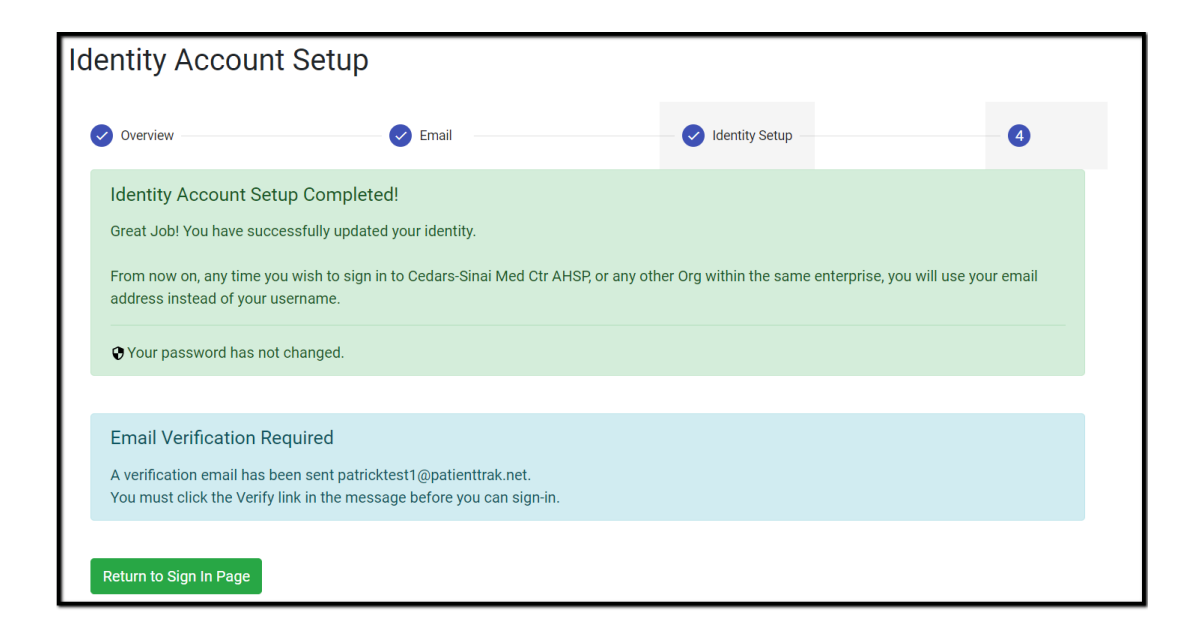

## Please check the inbox of the email address that you entered for a *PatientTrak Email Notification*.

Click on the "Verify Email" link in the PatientTrak Email Notification to verify your account.

| PATIENI                                                                                                    |  |
|----------------------------------------------------------------------------------------------------|--|
| Hi PatrickFive,                                                                                                    |  |
| Welcome to PatientTrak. Your email must be verified before you can sign in. Hit the button below to<br>verify your email. |  |
| <u>Verify Email</u>                                                                                                    |  |
| After you verify your email, use the credentials below to sign into <u>https://pt4.patienttrak.net/</u> .                 |  |
| Organization ID: (unchanged)                                                                                              |  |
| Username: dev+patricktest55555@patienttrak.net                                                                            |  |
| Password: (unchanged)                                                                                                    |  |
|                                                                                                    |  |
| This link will expire on Mon, 26 Apr 2021 16:10:26 GMT.                                                                   |  |
|                                                                                                    |  |

Email Successfully Verified! Your email has been successfully verified.

You may now close this browser tab.

You should now be able to log into PatientTrak using your new credentials.

| Organization ID:     |  |
|----------------------|--|
| ZZZ                  |  |
| Username:            |  |
| validemail@email.com |  |
| Password:            |  |
| •••••                |  |
| Sign in              |  |
| Need help?           |  |
|                      |  |
|                      |  |
|                      |  |

Note: Your username is now the email address that you used to verify your account. Your password has not changed.

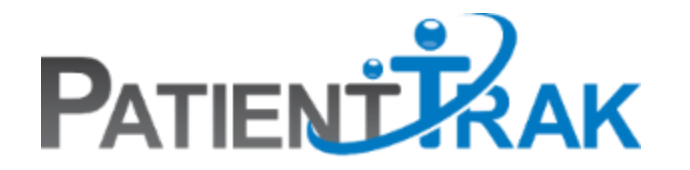

### PatientTrak Security Changes TroubleShooting Guide

Unverified Accounts User Forgot Password To Verify Account PatientTrak Password Reset Adding A New User Change Password

#### **Unverified Accounts**

If a user went through the security process but never verified their account, when they attempt to sign in, they will receive this message:

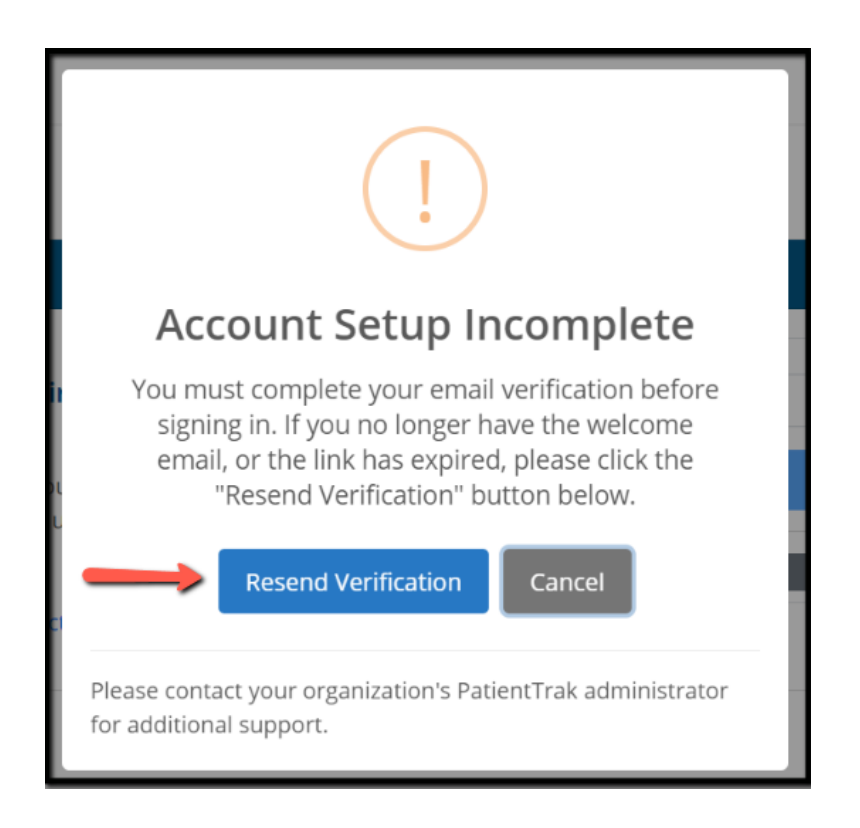

Simply click on the Resend Verification button, and they will receive a new verification email.

If you did not receive the verification email, please check your SPAM folder. If the verification email is not in your SPAM folder, please reach out to your IT department and have them modify their spam filters to allow the following emails to come through:

If the header for the "From" attribute equals no-reply@patienttrak.net and the "DKIM-Signature" containing "sendgrid".

#### User Forgot Password To Verify Account

If a user is trying to verify their account for the first time but they forgot their password, you will need to delete their account and then <u>re-add them.</u>

#### PatientTrak Password Reset

# NOTE: DO NOT ATTEMPT TO RESET YOUR PASSWORD USING YOUR PHONE. IT MUST BE DONE USING A COMPUTER.

Click on the "Need Help | Forgot Password" button.

| Username:                   |  |
|-----------------------------|--|
| Password:                   |  |
|                             |  |
| Sign in                     |  |
| Need Help   Forgot Password |  |
|                             |  |

Click on the "Reset my Password" button.

| NEED HELP   FORGOT PASSWORD                                                                                                    | × |
|----------------------------------------------------------------------------------------------------|---|
| Have you upgraded your PatientTrak account?<br>If you have completed the upgrade process, you will now use your verified email as your username.   |   |
| <b>Can't remember your password?</b><br>If you can't remember your password, click the button below to create a new password.<br>Reset my Password |   |
| <b>Don't have an account?</b><br>If you need to request sign-in access, please contact your organization's internal PatientTrak<br>administrator.  |   |
| If you are a PatientTrak administrator and require technical assistance, please contact our Support team at 1-888-766-2862.                        |   |

The system will ask if the user has already upgraded your account. If you have already upgraded, click on "Yes". If you have not upgraded your account, select "No" and follow the steps.

| PATIENTERAK                                                         |
|---------------------------------------------------------------------|
| Have you upgraded your PatientTrak Account and verified your email? |
| Yes                                                                 |
| No                                                                  |

Enter in your email address that you have validated.

| E       | PATIENTIKAK                                               |  |
|---------|-----------------------------------------------------------|--|
|         | youremailaddress@email.com                                |  |
| Sign ir | n with username instead of an email? Click here to reset. |  |
|         | Reset Password                                            |  |

In the recovery email, **REMEMBER YOUR RECOVERY KEY**, and then click on "Reset My Password".

| PATIENT                                                                                                    |
|----------------------------------------------------------------------------------------------------|
| Account Recovery                                                                                                    |
| It appears that you may have forgotten your password for your PatientTrak account. You will be asked to enter the recovery key listed below during the password reset process. |
| Recovery Key:<br>P9YCZ43                                                                                                    |
| You will need to perform the recovery process on the same browser from which the recovery was requested. Click the link below to reset your password.                          |
| If you need help, please reach out to your organization's PatientTrak administrator.                                                                                           |
|                                                                                                    |
| This link will self destruct in 30 minutes.                                                                                                    |

The next page will ask you for your **recovery key.** 

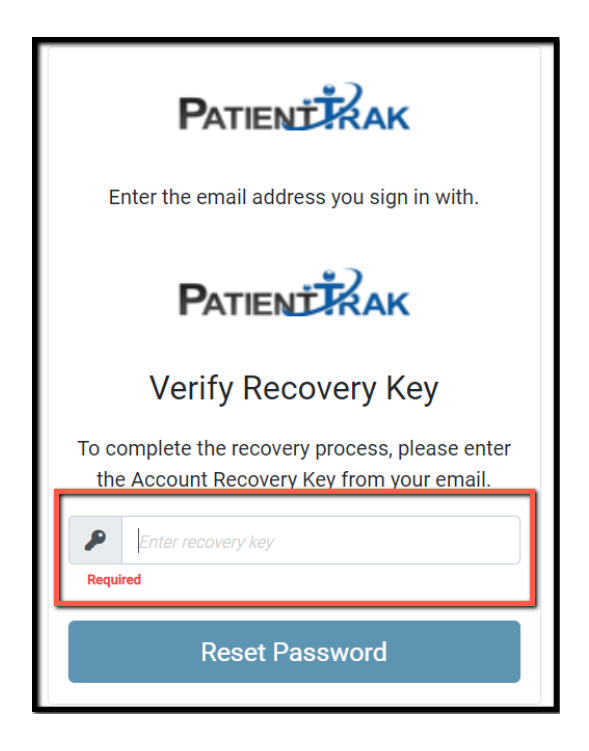

Now enter in the password that you want to use. Please note the password requirements.

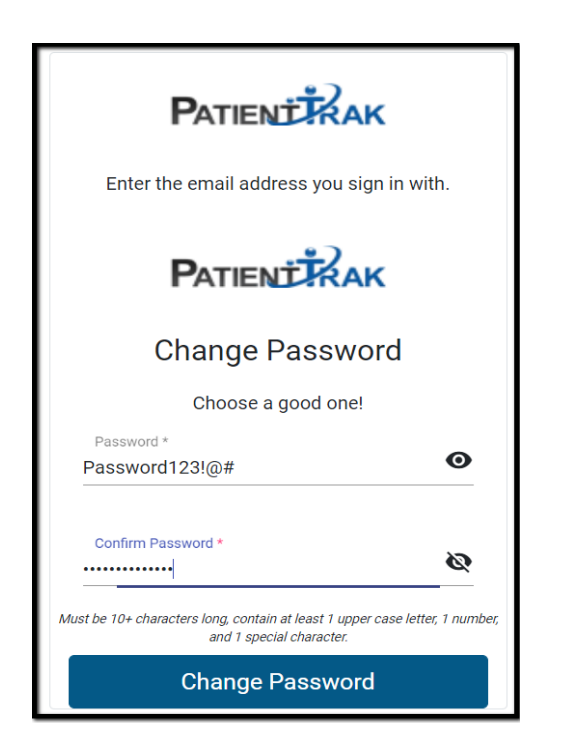

### Adding A New User - Admin Users Only

Log into the Organization that you would like to add a new user to. Under the Admin dropdown menu, select Staff Management.

| A  | dmin 🔻                      |   |
|----|-----------------------------|---|
|    | Activities                  |   |
|    | Area                        |   |
|    | Staff Management (DPH)      | r |
|    | Type Codes                  |   |
| О. | Export                      |   |
|    | Alerts                      |   |
|    | Audit Activity              | ļ |
|    | Organization Settings       |   |
| 2. | Kiosk Settings              | Ī |
|    | Kiosk Status                |   |
|    | Kiosk Styling               | Į |
|    | Online Reservation Settings |   |
|    | Mobile Sign-In Settings     |   |
|    | Appt Reminder Campaigns     |   |

Click on the Add Staff button on the right hand side.

| i 🛱 🎬 🕼 | DPH - PT4 Memorial Healthcare | ~ | patrick.bivona@pat<br>Patrick Bivona |
|---------|-------------------------------|---|--------------------------------------|
|         |                               |   |                                      |
|         |                               |   |                                      |
|         |                               |   |                                      |
|         |                               |   | Add Staff                            |
|         |                               |   |                                      |

Enter in the required fields

Select the Staff Type from the Staff Type dropdown.

| Primary Staff Information         |                    |
|-----------------------------------|--------------------|
| Staff Identifier ⑦                | Name               |
| PT4 Memorial Healthcare Staff Id  | Staff Name         |
| Maximum of 20 characters Required | Required           |
| Staff Type                        | Staff SMS Number ⑦ |
| Select a Staff Type 🗸 🗸           | • (201) 555-0123   |
| Required                          |                    |

Check the "This staff member requires an identity to sign into PatientTrak box. Enter in the user's **valid** email address.

| entitv                |                                  |                      |  |  |
|-----------------------|----------------------------------|----------------------|--|--|
|                       |                                  |                      |  |  |
| This staff me         | mber requires an Identity to s   | ign-into PatientTrak |  |  |
| Fmail                 |                                  |                      |  |  |
|                       |                                  |                      |  |  |
| TOCT(0)DOLLODUTES     | k.net                            |                      |  |  |
| lesi@patientite       |                                  |                      |  |  |
| Email or Staff Id has | changed. Validation is required. | alidate )            |  |  |

Select the Base User Role from the Base User Role dropdown menu. Select which Ad-Hoc Permissions you would like that user to have. Click on the Save button.

| Organization Membersh                                                   | ips                                                         |                                                                                                   |                             |
|-------------------------------------------------------------------------|-------------------------------------------------------------|---------------------------------------------------------------------------------------------------|-----------------------------|
| This staff member will be associa<br>sign-in and use the PatientTrak so | Ited to an identity with the<br>oftware for each organizati | email provided above. In addition to appearing in staff drop-downs, t<br>ion as configured below. | hey will be given access to |
| Select each organization in you<br>Organization                         | r current enterprise that yo<br>Base User Role              | ou want to add this staff to.<br>Ad-Hoc Permissions                                               |                             |
| ✓ DPH - PT4 Memorial H€                                                 | User                                                        | activities/delete                                                                                 |                             |
|                                                                         |                                                             | activities/time/update                                                                            |                             |
|                                                                         |                                                             | patients/bulkDischarge                                                                            |                             |
| Ļ                                                                       |                                                             | ☐ reports/read                                                                                    |                             |
| Save                                                                    |                                                             | texting/freeForm                                                                                  | Close                       |

A new window will show with a **TEMPORARY PASSWORD. COPY THE TEMPORARY PASSWORD and send it to the user.** 

| Staff Saved                                                                                                    |
|----------------------------------------------------------------------------------------------------|
| Patrick B was successfully saved.                                                                                                    |
| A new identity account for<br>dev+ptpatricktest123@patienttrak.net was created<br>during this process. An email verification message<br>has been sent to their inbox. They must verify their<br>email before signing in. |
| A temporary password has been assigned to their<br>identity. Copy this password now, since you will not<br>be able to see this password again after closing this<br>alert.                                               |
| Temporary Password                                                                                                    |
| ]c5yNc`FeX                                                                                                    |
| ок                                                                                                    |

The user will receive a verification email from PatientTrak.

They need to click on the Verify Email link within the email.

The email will also contain their Organization ID, Username and Temporary Password. **NOTE: The email will expire.** 

| PATIENT                                                                                                    |  |
|----------------------------------------------------------------------------------------------------|--|
| Hi pattest,                                                                                                    |  |
| Welcome to PatientTrak. Your email must be verified before you can sign in. Hit the button below to<br>verify your email.                     |  |
| Verify Email                                                                                                    |  |
| After you verify your email, use the credentials below to sign into <a href="https://ptd.patienttrak.net/">https://ptd.patienttrak.net/</a> . |  |
| Organization ID: DPH                                                                                                    |  |
| Username: dev+patricktestt@patienttrak.net                                                                                                    |  |
| Password: 3707 Your Password will be unique                                                                                                   |  |
| This link will expire on Mon, 03 May 2021-13:56:05 GMT.                                                                                       |  |
|                                                                                                    |  |

The user can now go to the login screen The user should enter in the Organization ID Enter in their username; **NOTE: Their username is now their email address** Enter in the **TEMPORARY PASSWORD** 

| ZZZ    |                            |
|--------|----------------------------|
| Jserna | me:                        |
|        | YourEmailAddress@email.com |
| Passwo | rd:                        |
|        | Your Temporary Password    |
|        | Sign in                    |
|        | Need help?                 |
|        |                            |

Once logged into PatientTrak, the user must go under the My Profile section and change their password. My Profile is located in the icon in the top right hand corner.

#### Change Password

Please remember to use your email address as your username going forward.

Notes: Do not use Internet Explorer. Please use Google Chrome or Microsoft Edge.

Once you are logged into PatientTrak, you can then reset your password under My Profile in the top right corner.

| DPH - PT4 Memorial Healthcare | *        | dev+pat | test@pat<br>Pat Test                 |
|-------------------------------|----------|---------|--------------------------------------|
| M/F Recent A Tim              | Se<br>ne | Nurs    | My Profile<br>User Guide<br>Sign Out |

| $\rightarrow$ | Security Change Password |
|---------------|--------------------------|
|               | Organization Memberships |

| Change Password                                                                  |                             |
|----------------------------------------------------------------------------------|-----------------------------|
| Current Password *                                                               | Ø                           |
| New Password *                                                                   | Ø                           |
| Confirm New Password *                                                           | Ø                           |
| Must be 10+ characters long, contain at least 1<br>number, and 1 special charact | upper case letter, 1<br>er. |
| Change Pas                                                                       | ssword Cance                |